#### Autor :

Uwe Schmidt, Mitglied im DS-Deutschsprachige Shareware, Autoren- & Händlervereinigung

#### **Hotline:**

Telefon/Fax: 03644/554785 Email: 03644554785-1@t-online.de

## Überblick

LCD ist ein Programm um Laufschriften auf den Bildschirm zu erzeugen. Über 32 verschiedene Einblend- und Ausblendeffekte stehen zur Verfügung. Optional können auch andere Effekte wie z.B. Blinken, Pausen oder Vordergrund- Hintergrund Farben des Displays angegeben werden.Die Textzeilen werden Schritt für Schritt mit einem Wizard erstellt. Alle Angaben werden in einen Modul gespeichert. Es können beliebig viele Module erstellt und angezeigt werden. Es wird kein zusätzliches OCX-Steuerelement installiert, alle Effekte

Es wird kein zusätzliches OCX-Steuerelement installiert, alle Effekte werden mit einen OLE-Server erzeugt. LCD eignet sich hervorragend für Werbung, Hinweise oder einfach nur für mehr Fun am Bildschirm. LCD ist ein 32-bit Programm für Windows 95 bzw. Windows NT.

LCD Menüpunkte

**LCD** Wizard

**LCD Optionsdialog** 

# Menüpunkte LCD Programm

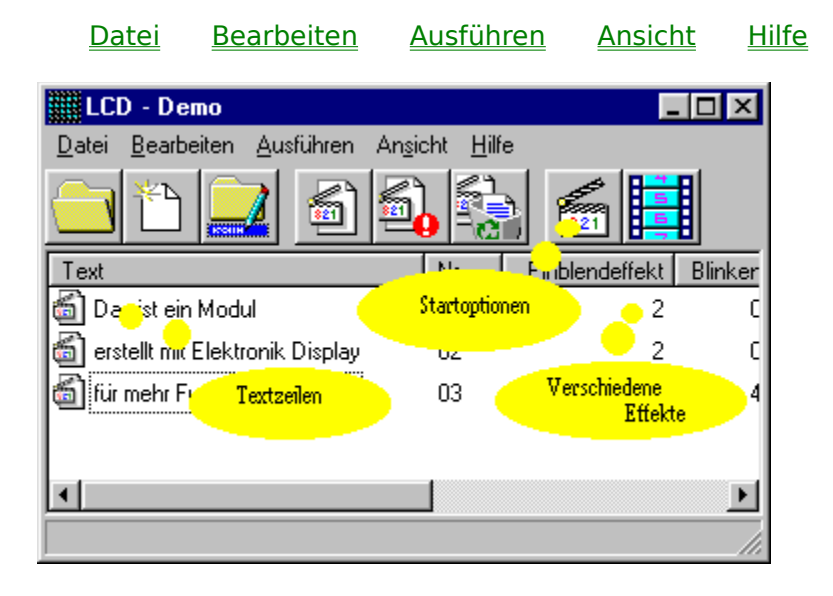

#### **LCD Wizard**

Der Witzard wird aufgerufen wenn Sie eine Zeile erstellen oder bearbeiten wollen. Für jede einzelne Zeile können verschiedene Effekte zum Einblenden bzw. Einlaufen, Ausblenden bzw. Auslaufen des Zeilentextes eingestellt werden.

Besondere Passagen können mit Blinken oder einstellbaren Pausen hervorgehoben werden.

Bei Eingabe des Zeilentextes sollte die momentane Bildschirmauflösung beachtet werden. Bei <u>Alle Zeilen Scrollen</u> ist diese unwichtig, da sowieso alle Zeilen von rechts nach links durchlaufen werden.

#### Textzeile eingeben

Ist die Zeile, die mit dem angegebenen Effekt auf dem Display angezeigt wird. Zubeachten ist dabei unter welcher Bildschirmauflösung das Modul angezeigt werden soll. Der Zeilentext kann aber jederzeit in der Listenansicht oder im Wizard geändert werden. Es werden keine Umlaute, wohl aber die Sonderzeichen unterstützt.

| -1 auftavt                                           |  |  |
|------------------------------------------------------|--|--|
| Edukow                                               |  |  |
|                                                      |  |  |
|                                                      |  |  |
| Laufschriften auf dem Bildschirm                     |  |  |
|                                                      |  |  |
|                                                      |  |  |
| Line in the CC CC CC and an an index construction to |  |  |
| omiaute(a,u,o) werden nicht unterstutzt.             |  |  |
|                                                      |  |  |
|                                                      |  |  |
|                                                      |  |  |
|                                                      |  |  |
|                                                      |  |  |
|                                                      |  |  |
|                                                      |  |  |
|                                                      |  |  |
|                                                      |  |  |
|                                                      |  |  |
|                                                      |  |  |
|                                                      |  |  |

#### Einblend- bzw. Einlaufeffekte

Bestimmt den Einlauf- bzw. Einblendeffekt der aktuellen Zeile. Zur besseren Ansicht wird der gewählte Effekt in einem Test-Display angezeigt.

| Zeile Einlaufen                                                             | oder Einblenden                                                                                          |  |  |
|-----------------------------------------------------------------------------|----------------------------------------------------------------------------------------------------|--|--|
| 🔿 von Oben Links                                                            | 🔿 von Oben                                                                                               |  |  |
| 💿 von Oben Mitte                                                            | 🔿 von Unten                                                                                              |  |  |
| 🔿 von Oben Rechts                                                           | 🔿 von Oben und Unten                                                                                     |  |  |
| 🔿 von Rechts                                                                | 🔿 von Links                                                                                              |  |  |
| 🔿 von Unten Rechts                                                          | 🔿 von Rechts                                                                                             |  |  |
| 🔿 von Unten Mitte                                                           | O von Links und Rechts                                                                                   |  |  |
| 🔿 von Unten Links                                                           | ○ ^ Mitte v                                                                                              |  |  |
| O von Links                                                                 | ◯ < Mitte >                                                                                              |  |  |
| C von Unten Rechts<br>C von Unten Mitte<br>C von Unten Links<br>C von Links | <ul> <li>von Rechts</li> <li>von Links und Rechts</li> <li>^ Mitte v</li> <li>&lt; Mitte &gt;</li> </ul> |  |  |

Ausblend- bzw. Auslaufeffekte

Bestimmt den Auslauf- bzw. Ausblendeffekt der aktuellen Zeile. Zur besseren Ansicht wird der gewählte Effekt in einen Test-Display angezeigt.

| Zeile Auslaufen     | oder Ausblenden         |  |  |
|---------------------|-------------------------|--|--|
| 🔿 nach Oben Links   | 🔿 nach Unten            |  |  |
| 🔿 nach Oben Mitte   | O nach Rechts           |  |  |
| O nach Oben Rechts  | 🔿 nach Oben             |  |  |
| O nach Rechts       | 🔘 nach Links            |  |  |
| O nach Unten Rechts | 🔘 nach Oben und Unten   |  |  |
| 💿 nach Unten Mitte  | O nach Rechts und Links |  |  |
| O nach Unten Links  | O_^ Mitte v             |  |  |
| 🔿 nach Links        | ◯ < Mitte >             |  |  |

### Andere Effekte

Blinken: Hervorhebung der Zeile bevor diese ausgeblendet wird.

**Pause:** Einstellbare Pause bevor die Zeile ausgeblendet wird.

**Scrollen**(nur bei <u>Starten mit Effekten</u>): Nach Durchlaufen aller Zeilen mit Effekten werden diese von Rechts nach Links gescrollt. Gültig für das ganze Modul.

| Zeile Blinken<br>Anzahl : The second second sec |
|----------------------------------------------------------------------------------------------------|
| T am Ende von Zeile Pause von<br>Sekunden : □ ▲<br>▼                                                                                                    |
| am Ende alle Zeilen Scrollen                                                                                                    |

### Menüpunkte Datei

## Öffnen

Schließt das aktuelle Modul, falls eins geöffnet ist, und lädt ein vorhandenes Modul.

#### **Neues Modul**

Erstellt ein neues Modul. Defaultname ist Unbenannt.lcd.

### Speichern Speichern unter

Speichert das aktuelle Modul mit einem von Ihnen angegebenen Namen auf dem Datenträger. Beim ersten Speichern der Datei zeigt der Befehl: *Datei speichern* das Dialogfeld *Datei speichern unter* an.

#### Beenden

Schließt das aktuelle Modul und beendet LCD. Wenn Sie LCD beenden möchten, ohne vorgenommene Änderungen gespeichert zu haben, werden Sie zum Speichern Ihrer Arbeit aufgefordert.

#### Menüpunkte Bearbeiten

Diese Menüpunkte stehen auch als Kontextmenü über die rechte Maustaste zur Verfügung.

#### **Neue Zeile**

Startet den LCD Witzart für eine neue Zeile.

#### Zeile Löschen

Löscht die selektierten Zeilen aus der Listenansicht. Die Änderungen werden erst nach Abfrage übernommen.

#### **Zeilentext editieren**

Der Zeilentext kann direkt in der Listenansicht editiert werden. Dazu entweder diesen Menüpunkt aufrufen oder auf die zu editierende Zeile mit der linken Maustaste ca. 1 Sekunde lang gedrückt halten.

### Zeilenoptionen editieren

Siehe Menüpunkt Neue Zeile.

### Optionen

Dieser Menüpunkt stellt einen <u>Dialog</u> mit Optionen für Scrollen, Ausrichtung und weiteren Einstellungen für den Ablauf des Displays bereit.

## Menüpunkte Ausführen

#### Starten mit Effekten

Startet das Modul und zeigt alle Zeilen mit den angegebenen Effekten auf dem Display an.

# Alle Zeilen Scrollen

Startet das Modul und scrollt alle Zeilen ohne Effekte nacheinander ab.

Das Modul wird solange durchlaufen bis mit Taste abgebrochen wird.

# Menüpunkte Ansicht

Symbolleiste Statusbar

Anzeigen oder Verstecken der Symbolleiste und Statusbar.

# Menüpunkte Hilfe

## Inhalt

Öffnet ein Hilfefenster mit Inhaltsverzeichnis auch mit F1 aufrufbar.

## Info

Informationen zur Pogrammversion und Copyright.

#### Optionen

#### Registerkarte Scolloptionen

Bestimmt die Vorder- und Hintergrundfarbe und Scrollgeschwindigkeit des Displays bei <u>Alle Zeilen Scollen</u>.

| Scrolloptionen | Ausrichtur  | ng Kennwort     | Startoptione | en                  |
|----------------|-------------|-----------------|--------------|---------------------|
| - Display Farb | en          |                 |              |                     |
| <b>@</b>       |             | <u>S</u> chrift |              | <u>H</u> intergrund |
| - Scrollgeschv | windigkeit- | 1               | 1            | 1                   |
| Land           | usam N      | lormal(default) | ,<br>Mittel  | ,<br>Schnell        |
|                |             |                 |              |                     |

Registerkarte Ausrichtung

Bestimmt die Ausrichtung des Displays auf dem Bildschirm. Die Ausrichtung gilt für <u>Starten mit Effekten</u> sowie für <u>Alle Zeilen Scrollen</u>. Um ein Zugreifen auf die Taskleiste oder Shortcuts zu verhindern kann eine Form in beliebiger Farbe über das gesamte Desktop gelegt werden.

| Ausrichtung Kennwort Startoptionen |
|------------------------------------|
|                                    |
| Oberkante Bildschirm               |
| O <u>M</u> itte Bildschirm         |
| O <u>U</u> nterkante Bildschirm    |
| ]                                  |
| Desktop einfärben                  |
|                                    |

#### Registerkarte Kennwort

Wenn kein Abbruch des Ablaufes durch betätigen einer Taste gewünscht wird, so kann hier ein entsprechendes Kennwort zum Beenden des Ablaufes eingegeben werden.

| Scrolloptionen Ausrichtung Kennwort Startoptionen |
|---------------------------------------------------|
| Kennwort  Kennwort vorgeben :                     |
|                                                   |

## Registerkarte Startoptionen

Für schnelles Starten und Ausführen eines Moduls bietet diese Registerkarte zwei verschiedene Optionen.

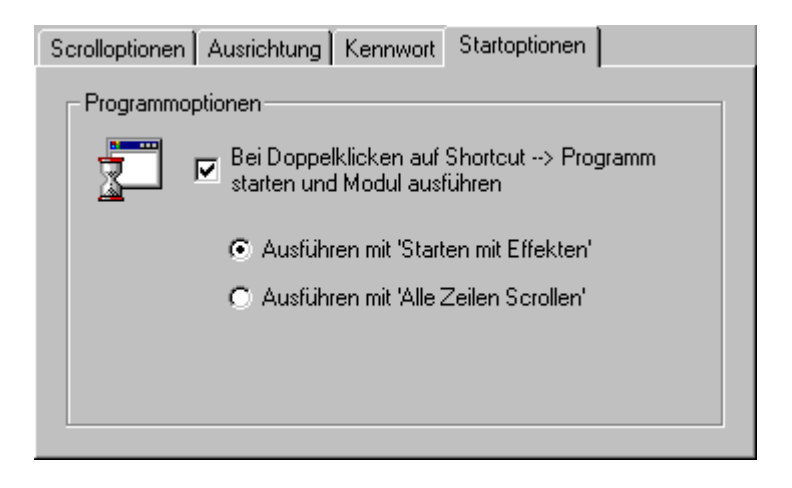